**向健民** 2008-09-04 发表

Aolynk DR814 add reserved mapping for ip camera

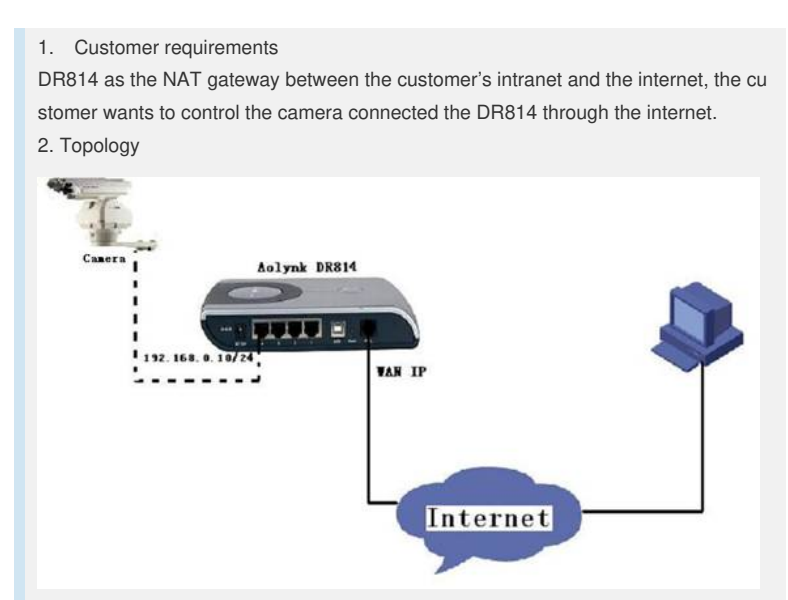

3. Step by step configuration guide

**Step1** Find the security interface configuration page as below and Make sure NAT is enalbed.

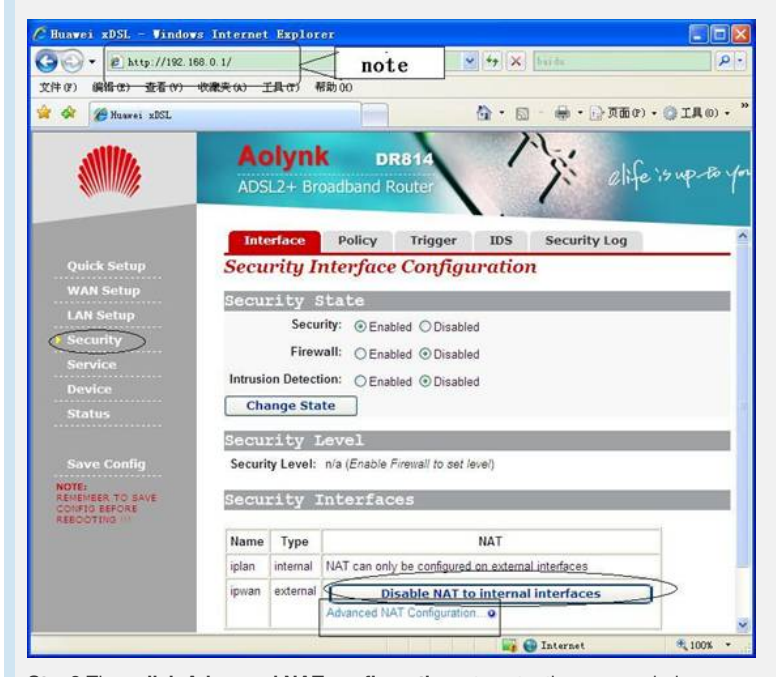

Step2 Then click Advanced NAT configuration ... to enter the page as below

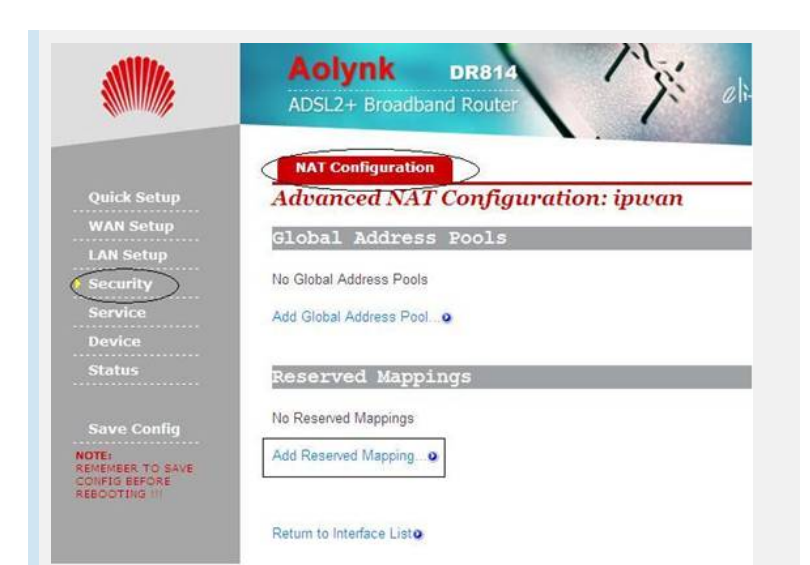

Step3 Click Add Reserved Mapping...to enter the page as below and fill in with ca mera address, Transport type and the port 80

| juick Setup<br>VAN Setup<br>AN Setup | NAT Add Reserved Mapp<br>Add Reserved Mapping                                          | ning: ipwan  | _                   |    |                     |    |    |
|--------------------------------------|----------------------------------------------------------------------------------------|--------------|---------------------|----|---------------------|----|----|
| security                             | IP Addresses                                                                           | Transport    | External Port Range |    | Internal Port Range |    |    |
| Hervice                              | Global                                                                                 | Type         | Start End           |    | Start End           |    |    |
| Jevice<br>itatus                     | 0.0.0.0 (Set to 0.0.0.0 to<br>use the primary /P address of the<br>interface "privan") | 192 168 0 10 | tcp 💌               | 80 | 80                  | 80 | 8þ |

Step4 Click <Add Reserved Mapping>...to enter the page as below .

|                                                                                                    | Advanced NAT C          | onfigura       | tion: ip                     | wan                              |                        |                     |                   |   |  |
|----------------------------------------------------------------------------------------------------|-------------------------|----------------|------------------------------|----------------------------------|------------------------|---------------------|-------------------|---|--|
| sick Setup                                                                                                    | Global Address B        | ools           |                              |                                  |                        |                     |                   |   |  |
| AN Setup<br>N Setup                                                                                                    | No Global Address Pools |                |                              |                                  |                        |                     |                   |   |  |
| scurity                                                                                                    | Add Global Address Pool |                |                              |                                  |                        |                     |                   |   |  |
| I BOAT BALL AND A REAL AND A REAL AND A |                         |                |                              |                                  |                        |                     |                   |   |  |
| evice                                                                                                    | Reserved Mapping        | 15             |                              |                                  |                        |                     |                   |   |  |
| wice<br>atus                                                                                                    | Reserved Mapping        | 5              | Reserve                      | d Mapping                        | \$                     |                     |                   |   |  |
| avice<br>atus<br>sve Config                                                                                                    | Reserved Mapping        | 5              | Reserve<br>Transport         | d Mapping<br>External I          | s<br>Port Range        | Internal P          | Port Range        | 1 |  |
| atus<br>atus<br>ive Config<br>6                                                                                                    | Reserved Mapping        | is<br>Internal | Reserve<br>Transport<br>Type | d Mapping<br>External I<br>Start | s<br>Port Range<br>End | Internal F<br>Start | Port Range<br>End |   |  |
| atus                                                                                                    | Reserved Mapping        | 5              | Reserve                      | d Mapping                        | s<br>Port Rance        | Internal F          | Port Rappe        | ï |  |

Step5 Add another mapping filled with camera address, Transport type and the port 4321

| Setup<br>etup | NAT Add Reserved Map                                                                 | ping: ipwan  |           |                     |      |                   |      |
|---------------|--------------------------------------------------------------------------------------|--------------|-----------|---------------------|------|-------------------|------|
| top           | Add Reserved Mapping                                                                 |              | 1         |                     |      |                   |      |
| <u></u>       | IP Addresses                                                                         |              | Transport | External Port Range |      | Internal Port Ran |      |
|               | Global                                                                               | Internal     | Type      | Start               | End  | Start             | Er   |
|               | 0.0.0.0 (Set to 0.0.0.0<br>to use the primary IP address of the<br>interface "pwan") | 192 168 0 10 | tcp 🖌     | 4321                | 4321 | 4321              | 4321 |

Step6 Click <Add Reserved Mapping> after the configuration is complete.

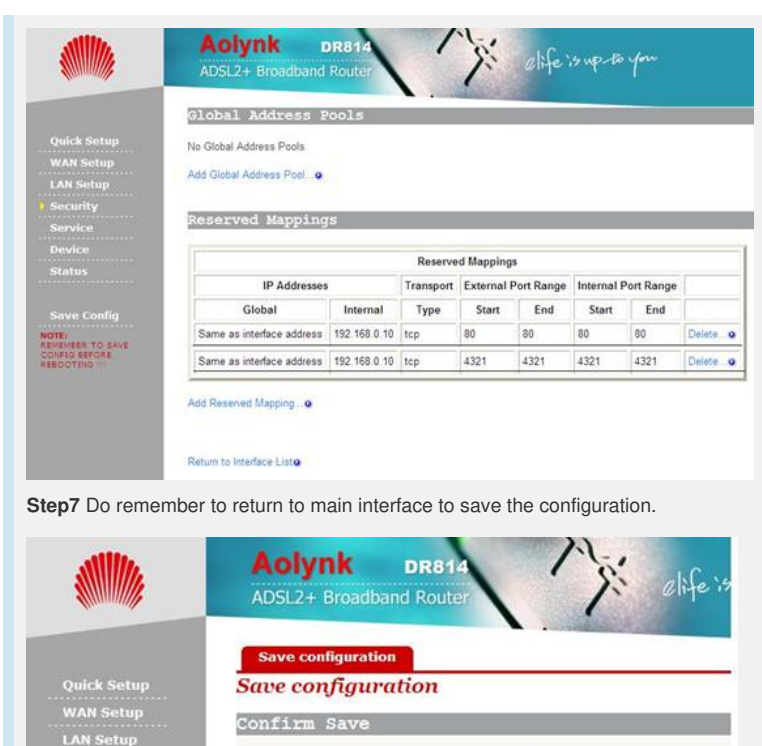

You must save your new settings in order to make it effective the next time powerd or There will be a delay while saving as configuration information is written to flash.

Copyright 2003

## 4. Note

OTE

Save Config

BER TO SAVE

IN step 1, the default LAN port of DR814 had modified to 192.168.0.1, you should u se 192.168.0.1 to enter the configuration page. And the camera address is 192.168.0.10, in other words, the default LAN port and the camera address you had set should in same net segment.